Alsónémedi Széchenyi István Általános Iskola 2351 Alsónémedi, Iskola utca 1.

# Beiratkozás az általános iskola I. évfolyamába az E-ügyintéző rendszeren keresztül

# SEGÉDLET

2020.

# 1.) E-ügyintézés kezdőlap https://eugyintezes.e-kreta.hu/kezdolap

Amennyiben a <u>szülőnek van a Kréta rendszerhez hozzáférése</u>, mert például a nagyobb gyermeke az adott intézmény tanulója, ahová a kisebbiket szeretné beíratni, akkor a meglévő gondviselői hozzáféréssel be tud lépni. Fontos, hogy az intézményt is ki kell választani!

Amennyiben a szülő <u>még nem rendelkezik belépési adatokkal</u> (felhasználó név és jelszó) a választott intézménybe, akkor új ideiglenes felhasználót kell létrehoznia. Az új ideiglenes felhasználóra kattintva az alábbi adatokat szükséges megadni: név, e-mail cím, felhasználónév és jelszó.

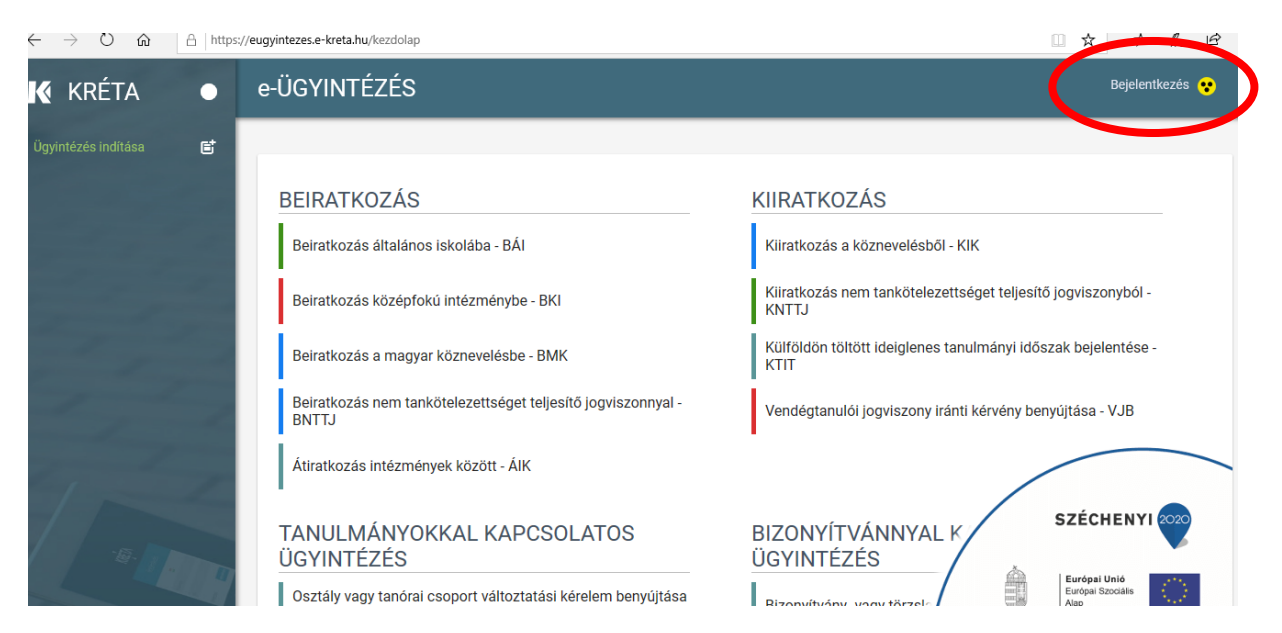

Válassza a "Bejelentkezés" gombot.

#### 2.) Regisztráció

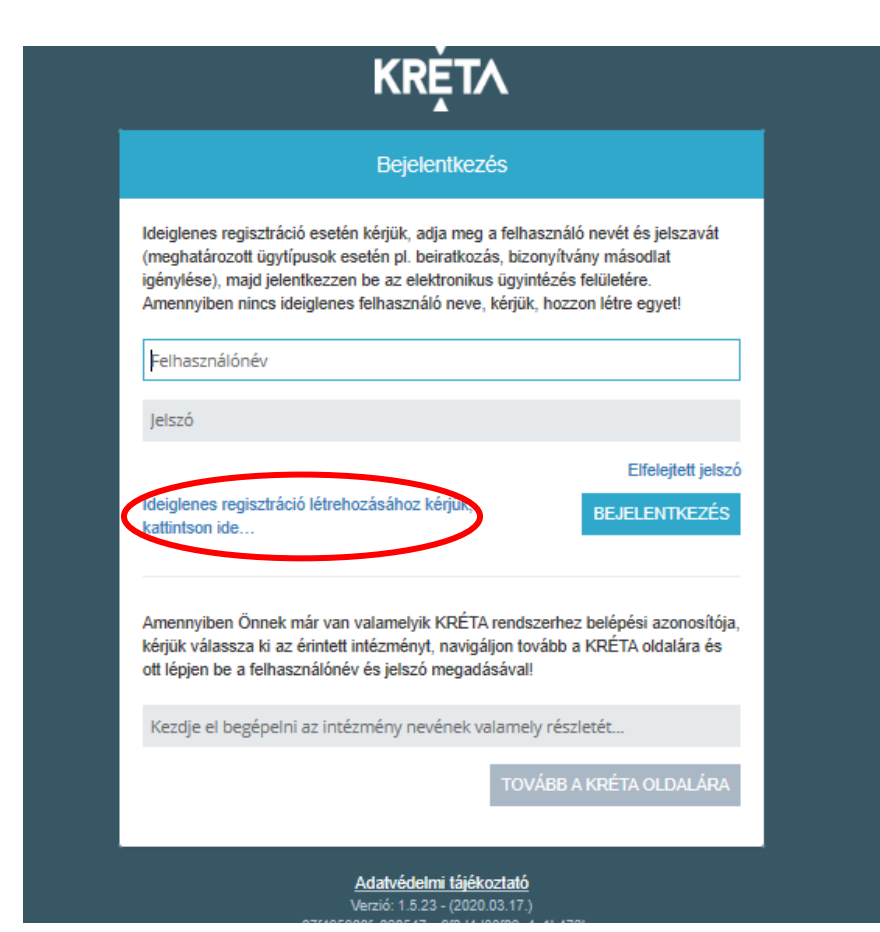

| ĸŖĚŢ∧                                                             |
|-------------------------------------------------------------------|
| Ideiglenes regisztráció                                           |
| Ideiglenes regisztrációhoz kérjük, adja meg felhasználói adatait! |
| Név                                                               |
| Email                                                             |
| Felhasználónév                                                    |
| Jelszó                                                            |
| Jelszó megerősítés                                                |
| REGISZTRÁCIÓ                                                      |
| Adatvédelmi tájékoztató                                           |

A regisztráció gombra kattintás után betöltődik a Beiratkozás általános iskolába - BAI oldala és elindíthatja a kérelem benyújtását.

| K KRÉTA             | • | e-ÜGYINTÉZÉS                                                          | Bejelentkezés 😯                                                       |
|---------------------|---|-----------------------------------------------------------------------|-----------------------------------------------------------------------|
| Ügyintézés indítása | e |                                                                       |                                                                       |
|                     |   | BEIRATKOZÁS                                                           | KIIRATKOZÁS                                                           |
|                     |   | Beiratkozás általános iskolába - BÁI                                  | Kiiratkozás a köznevelésből - KIK                                     |
|                     |   | Beiratkozás középfokú intézménybe - BKI                               | Kiiratkozás nem tankötelezettséget teljesítő jogviszonyból -<br>KNTTJ |
| 11                  |   | Beiratkozás a magyar köznevelésbe - BMK                               | Külföldön töltött ideiglenes tanulmányi időszak bejelentése -<br>KTIT |
| 7                   | 2 | Beiratkozás nem tankötelezettséget teljesítő jogviszonnyal -<br>BNTTJ | Vendégtanulói jogviszony iránti kérvény benyújtása - VJB              |
| 1                   |   | Átiratkozás intézmények között - ÁlK                                  |                                                                       |

### 3.) Kérelem rögzítése

A bejelentkezést követően a felugró ablakban megjelenő "üzenet" a jobb alsó sarokban lévő "OK" gombra kattintással zárható be.

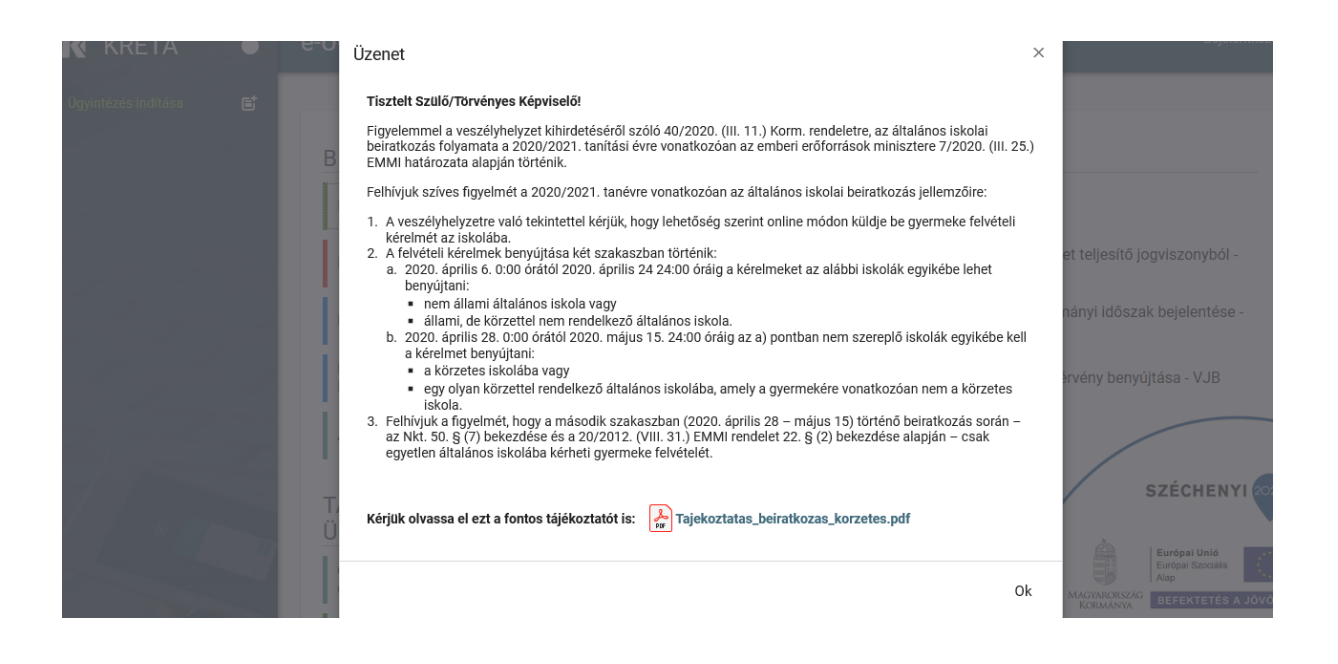

Megjelenik az alábbi felület, ahol ki kell választani a beiratkozás típusát, azt amely Önökre vonatkozik.

|                        |    |                                                                                                    | - |  |  |  |  |
|------------------------|----|----------------------------------------------------------------------------------------------------|---|--|--|--|--|
| Ügyintézés indítása    | 6  |                                                                                                    |   |  |  |  |  |
| Folyamatban lévő ügyek | -  | Beiratkozás általános iskolába<br>A-guljetor mezők kitölése kolesző                                                                                                    |   |  |  |  |  |
| Belizetendok           | *  | Kérelem                                                                                                    |   |  |  |  |  |
|                        |    | Az emberi erdforrások minisztere által hozott 7/2020. (III.23.) határozata alapján Onnek lehetősége van arra, hogy az általános iskolai beiratkozáskor bemutatandó dokumentumok, illetve a beadandó nyilatkozatok eredeti példányait csupán a 2020/2021. tanév első napján nyijtsa be az általános iskolai részére. |   |  |  |  |  |
|                        |    | Amennytben mégis most kivánja megadnu k kötelező adatokon kivül adatokat, illetve el kivánja küldeni az intézménynek a dokumentumok másolatali, akkor ezáltal hozzájárul az intézmény zökkenőmentes beiratkozási adminisztrációjához.                                                                               |   |  |  |  |  |
|                        |    | Kórjük olvassa el ezt a fontos tájékoztatót is: 🔥 Talekoztatos belmilozos korzeceagor                                                                                                    |   |  |  |  |  |
|                        |    | Beiratkozás típusa                                                                                                    |   |  |  |  |  |
| C                      |    | Első lépésként, kérjűk válassza ki, hogy mit szeretne csinálni!                                                                                                    |   |  |  |  |  |
|                        |    | A lakcinkityian zereplő állandó lakóbely zereml közetesi síszlába szeretelmi megerősíteni a berrakozást                                                                                                    |   |  |  |  |  |
|                        |    | O type, nem az alando akoney szelimi korzeles iskolado szeremek denakiozsis keremet dekudeni (pl. tatozoodas ney alagjan korzeles inezmenyde vagy egyes, szabadon valasztokt inezmenyde benakiozas)<br>Gyernek (tanuló) adatai                                                                                      |   |  |  |  |  |
|                        |    | ✓ Személyes adatok                                                                                                    |   |  |  |  |  |
|                        |    | A gyermek személyes adatainál kérjük a gyermek érvényes személyi Igazolványán szereplő adatokat megadni                                                                                                    |   |  |  |  |  |
|                        |    | Gyermek (tanuló) nevének előtagja                                                                                                    |   |  |  |  |  |
| 5.                     |    | Gyermek (tanuló) családi neve * Gyermek (tanuló) utóneve(i) * Gyermek (tanuló) oktatási azonosítója *                                                                                                    |   |  |  |  |  |
|                        | 40 |                                                                                                    |   |  |  |  |  |

Következő lépésben elkezdhető a kért adatok rögzítése.

| Gyermek (tanuló) adatai                                           |  |  |  |  |
|-------------------------------------------------------------------|--|--|--|--|
| > Személyes adatok                                                |  |  |  |  |
| > Igazolványok                                                    |  |  |  |  |
| > Lakcim adatai                                                   |  |  |  |  |
| > Szülő(k) / Törvényes képviselő(k)                               |  |  |  |  |
| > Óvodsi adatok                                                   |  |  |  |  |
| > Sajátos nevelési igény, hátrányos vagy egyéb különleges helyzet |  |  |  |  |
| > Nemzetiségi oktatás                                             |  |  |  |  |
|                                                                   |  |  |  |  |
| > Az etika és hit- és erkölcstan közötti választás                |  |  |  |  |
| Az iskolai távozás módjának engedélyezése                         |  |  |  |  |
| > Étkezés igénylése                                               |  |  |  |  |
| Kérelem indokolása, megjegyzés                                    |  |  |  |  |
| Normál 🗘 B I U A 🎉 🗄 🗄 E 🗄 S Normál II.                           |  |  |  |  |
|                                                                   |  |  |  |  |
|                                                                   |  |  |  |  |
|                                                                   |  |  |  |  |
| A döntéshez szükséges dokumentumok, igazolások 1                  |  |  |  |  |

A kérelem során meg kell adni a beiratkozáshoz szükséges adatokat.

A "szülők, törvényes képviselők": azok a szülők, akik gyermeküket közös háztartásban nevelik, fontos, hogy az édesanya és az édesapa adatai is kerüljenek feltüntetésre! Erre lehetőség van a

új szülő / gondviselő rögzítése mezőre kattintással.

A kérelem indoklása rész kitöltése:

- kötelezően mindenkinek jelölendő, hogy a hagyományos vagy az iskolaotthonos oktatást választja gyermekének! (például: Gyermekemnek az iskolaotthonos oktatást választom.)
- kettős állampolgárság esetén (például: Gyermekem osztrák magyar állampolgár.)
- ha a szülő nem a körzetileg illetékes általános iskolába szeretné íratni gyermekét, hanem az Alsónémedi Széchenyi István Általános iskolába. Kérjük, ebben az esetben írjon indoklást.

# 4.) Dokumentumok feltöltése

Kérelem indokolása

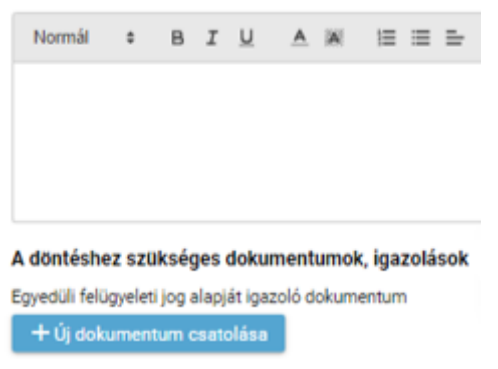

A kérelem indoklása mező alatt található. Az "Egyedi felügyeli jog alapját igazoló dokumentum"-hoz szükséges feltölteni a jogerős bírósági végzést a gyermekelhelyezésről, amennyiben gyermekét egyedül neveli.

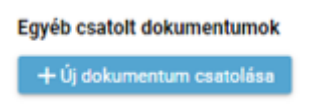

Az "Egyéb csatolt dokumentumok"-hoz kérjük feltölteni <u>a szülő által aláírt</u> Etika/Hit-és erkölcstan nyilatkozatot, amely tartalmazza, hogy Hit-és erkölcstan oktatás választása esetén melyik felekezeti oktatást választja gyermekének. A nyilatkozatot írható formátumban megtalálja honlapunkon link: http://www.szechenyi-alsonemedi.hu/2020-2021-es-tanevre-beiratkozas/ (klikk a linkre, majd a megnyitás után a Word dokumentum fejlécében "szerkesztés engedélyezése" gomb megnyomása. <u>A nyilatkozat kitöltése, nyomtatása, aláírása, majd csatolása az "Egyéb csatolt dokumentumok" közé!</u>

Mivel intézményünknek a jelenlegi járványhelyzet miatt kizárólag az Ön/Önök által rögzített adatok alapján kerül gyermeke felvételre az I. évfolyamba, ezért elengedhetetlen az adatok pontos kitöltése! Kérjük, hogy **ne csak a \*-al jelölt mezőket töltsék ki**!

Az "Étkezés igénylése" mezőt nem kérjük kitölteni!

# 5.) Beküldés

A beiratkozási kérelem kitöltését követően kérjük, ellenőrizze a bevitt adatokat! Ezt az "Előnézet

Előnézet (gombra kattintással teheti meg.

Piszkozat mentése

Amennyiben mindent rendben talált, akkor "Piszkozat mentése".

Előnézet Beküldés Piszkozat mentése

gombra kattintással kérelme feldolgozásra

Végül a "Beküldés" kerül.